# คู่มือการใช้งานระบบจัดการการประชุมมหาวิทยาลัยขอนแก่น ( ฉบับผู้ดูแลการประชุม )

#### สารบัญ

| หัวข้อ                   | หน้า |
|--------------------------|------|
| การเข้าสู่ระบบ           | 2    |
| เมนูและรายละเอียดของระบบ | 2    |
| การเพิ่มผู้ใช้งาน        | 3    |
| การเพิ่มสิทธิ์เข้าประชุม | 4    |
| การเพิ่มการประชุม        | 5    |
| การเพิ่มวาระประชุม       | 6    |
| การเชิญประชุม            | 7    |
| การสร้างรายงาน           | 8    |

| ลง       | ชื่อเข้าใช้ระบบ    |             |
|----------|--------------------|-------------|
| ชื่อผู้  | <i>เ</i> ้ใช้งาน * |             |
| 1        | chanja             |             |
| รหัล     | <b>เ</b> ผ่าน *    |             |
|          | •••••              |             |
| <b>1</b> | ดจำไว้ในระบบ       | เข้าสู่ระบบ |
|          |                    |             |

- 1. เข้าไปที่ URL: <u>https://meeting.kku.ac.th</u>
- 2. เข้าสู่ระบบโดยใช้ Username / Password เดียวกับ KKU Mail

#### เมนูและรายละเอียดของระบบ

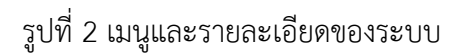

| /leeting หน้าหลัก                            | เลขา 👻 เกี่ยวกับเรา                     | ∗ คู่มือ ∗ แ | เจ้งปัญหา <1                                              | 3 ชาญณรงค์ จันทร์พานิชย์                            | ( chanja )                 |
|----------------------------------------------|-----------------------------------------|--------------|-----------------------------------------------------------|-----------------------------------------------------|----------------------------|
|                                              |                                         |              | มจัดการการประชุม<br>าวิทยาลัยขอนแก่น                      |                                                     |                            |
| การประชุมที่จะถึง การเ                       | Jระชุมทั้งหมด เพิ่มการ                  | ประชุม       | 4                                                         |                                                     |                            |
|                                              |                                         |              |                                                           |                                                     |                            |
|                                              | ค้นทาการประชุม                          |              |                                                           | ٩                                                   |                            |
|                                              | ์<br>คันหาการประชุม                     |              |                                                           | แสดงผล 1-2 รายการ   จากทั้ง                         | เหมด 2 ราย                 |
| ชื่อการประชุม                                | ์ ค้นหาการประชุม                        | 6            | สถานที่                                                   | แสดงผล 1-2 รายการ   จากทั้ง<br>วันที่               | หมด 2 ราย<br>เวลา          |
| ชื่อการประชุม<br>ประชุมกลุ่มภารกิจวิจัยและห่ | ต้นหาการประชุม<br>เดินา ครั้งที่ 2/2557 | 5            | สถานที่<br>ห้องกลุ่มวิจัยและพัฒนา ชั้น 3 ศูนย์คอมพิวเตอร์ | แสดงผล 1-2 รายการ   จากทั้ง<br>วันที่<br>28-01-2014 | หมด 2 ราย<br>เวลา<br>11.00 |

1. เมนูหลัก

- 2. เมนูย่อย
- 3. เมนูผู้ใช้งาน
- 4. ช่องสำหรับค้นหาการประชุม
- 5. รายการการประชุม

### การเพิ่มผู้ใช้งาน

รูปที่ 3 การเพิ่มผู้ใช้งาน

| superiorandage and                                                                                                    |         |                                     |
|----------------------------------------------------------------------------------------------------|---------|-------------------------------------|
| Meeting หน้าหลัก เลขา สายวิทธรรา - ผู่มีล แจ้งปัญหา                                                                   |         | ชาญณรงค์ จันทร์พานิชย์ ( chanja ) 👻 |
| เห็นการประชม<br>จัดการประชม<br>มหาวิทยาลัยขอ                                                                          | มประชุม |                                     |
| <ul> <li>พิพาร &gt;&gt; ผู้ใช้งาน &gt;&gt; เพิ่มผู้ใช้งาน</li> <li>จัดการผู้ใช้งาน</li> <li>เพิ่มผู้ใช้งาน</li> </ul> |         |                                     |
| กรุณากรอกข้อมูลที่มีเครื่องหมาย * ให้ครบถ้วน                                                                          |         |                                     |
| Usemame *                                                                                                    |         |                                     |
| KKU User 🗌                                                                                                    |         |                                     |
| Password                                                                                                    |         |                                     |
| Confirm Password                                                                                                    |         |                                     |
| ชื่อ •                                                                                                    |         |                                     |
| นามสกุล *                                                                                                    |         |                                     |
| ตำแหน่ง *                                                                                                    |         |                                     |
|                                                                                                    |         |                                     |

- 1. เลือกที่เมนู "เลขา"
- 2. เลือกที่เมนู "จัดการผู้ใช้งาน"
- เลือกที่เมนู "เพิ่มผู้ใช้งาน"
- 4. กรอกข้อมูลผู้ใช้งานเสร็จแล้วกด "บันทึก"

### การเพิ่มสิทธิ์เข้าประชุม

# รูปที่ 4 การเพิ่มสิทธิ์ผู้ใช้งาน

|                                  | าปละชุม หากวิจา<br>s://dev.kku.ac.th<br>เลชา → ภายวิภามหา → คู่มีอ _ แจ้งปัญหา<br>เพิ่มการประชุม<br>ชัดการประชุม                                        |                                      | ☆ ● ► Ξ ชาญณรงค์ จันทร์พานิชย์ (chanja) - |
|----------------------------------|----------------------------------------------------------------------------------------------------|--------------------------------------|-------------------------------------------|
| จัดการผู้ไข้งาน เพิ่ม<br>Usemame | ผู้ใช้งาน สิทธิ์เข้าประชุม                                                                                                    | 4                                    |                                           |
| สิทธิ์การใช้งาน                  | จำนวน 19 ที่ประชุม<br>ดันหา Q<br>กองกิจการนักศึกษา<br>คณะที่ขอเราะมักศึกษา<br>คณะมีขอการจัดการ<br>คณะวิทยาศาสตร์<br>คณะสาษาศาสตร์<br>คณะสาษารณชุษศาสตร์ | เลือก 0 ที่ประชุม<br>ศัมทา<br>←<br>→ | ۹<br>6                                    |
|                                  | ชื่อการประชุม                                                                                                    | ลำดับ ตำแหน่ง                        | สิทธิ์                                    |
|                                  | l demo                                                                                                    | 7                                    | เลขา 💠                                    |
|                                  | 🗹 ประชุมกลุ่มภารกิจเครือข่ายคอมพิวเตอร์และการสื่อสาร                                                                                                    | นักวิชาการคอมพิวเตอร์                | เลขา 💠                                    |
|                                  | 📄 การประชุมคณะกรรมการวิชาการของมหาวิทยาลัย                                                                                                    |                                      | กรรมการ 💠                                 |
| https://dev.kku.ac.th/meeting,   | ener foldmin                                                                                                    |                                      |                                           |

- 1. เลือกที่เมนู "เลขา"
- 2. เลือกที่เมนู "จัดการผู้ใช้งาน"
- 3. เลือกที่เมนู "เพิ่มผู้ใช้งาน"
- 4. เลือกชื่อผู้ใช้งาน (Username) ที่ต้องการเพิ่มสิทธิ์
- 5. รายชื่อที่ประชุมที่มีสิทธิ์เข้าร่วม
- 6. รายชื่อที่ประชุมที่ไม่มีสิทธิ์เข้าร่วม
- 7. รายชื่อการประชุมที่มีสิทธิ์เข้าร่วม

### การเพิ่มการประชุม

# รูปที่ 5 การเพิ่มการประชุม

| eting หน้าหลัก          | เลขา - เกี่ยวกับเรา - คู่มือญหา | ชาญณรงค์ จันทร์พานิชย์ ( chanja |
|-------------------------|---------------------------------|---------------------------------|
|                         |                                 |                                 |
| เรประชุมที่จะถึง ก      | เรประชุมทั้งหมด เพิ่มการประชุม  |                                 |
| ากรอกข้อมูลที่มีเครื่อง | เหมาย * ให้ครบถ้วน              |                                 |
| ที่ประชุม *             | เลือกที่ประชุม                  | *                               |
| ชื่อการประชุม *         |                                 |                                 |
| ครั้งที่ประชม *         | (2557                           |                                 |
|                         |                                 |                                 |
| วันที่นัดประชุม *       | เลือกวันที                      |                                 |
| เวลานัดประชุม *         | ч.                              |                                 |
| สถานที่ *               |                                 |                                 |
| กรรมการ                 | จำนวน 0 คน                      | เลือก 0 คน                      |
|                         | N                               |                                 |
|                         |                                 |                                 |
|                         |                                 |                                 |
|                         | —н                              |                                 |

- 1. เลือกที่เมนู "หน้าหลัก"
- 2. เลือกที่เมนู "เพิ่มการประชุม"
- 3. กรอกข้อมูลเสร็จแล้วกดปุ่ม "บันทึก"

### การเพิ่มวาระประชุม

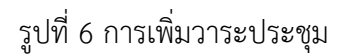

| ← → C กํ ≜ https://de<br>Meeting หน้าหลัก                    | lex<br>ia - แจ้งนี้<br>ระบบบจื้<br>เดินเป็น ติลน |
|--------------------------------------------------------------|--------------------------------------------------|
| 2 ผม<br>การประชุมที่จะถึง<br>การประชุมทั้งหมด เพิ่มการประชุม | มหาวิ<br>วาระประชุม                              |
| ชื่อการประชุม<br>demo ครั้งที่ 1/2558                        | วาระประชุม 🕂 ชื่อวาระ 5                          |
|                                                              |                                                  |

| <ul> <li>Paulinnanzizieru entii</li> <li>C n entiis</li> <li>https://dev.kku.ac.th/meeting/agend</li> </ul> | a/create/1                                                                                                    |                                     |
|----------------------------------------------------------------------------------------------------|----------------------------------------------------------------------------------------------------|-------------------------------------|
| Meeting หน้าหลัก เลขา - เกี่ยวกับเรา - ดู                                                                   | มือ - แจ้งปัญหา                                                                                                    | ชาญณรงค์ จันทร์พานิชย์ ( chanja ) 👻 |
| 🕈 >> demo ครั้งที่ 1/2556 >> เพิ่มวาระ                                                                      |                                                                                                    |                                     |
| วาระประชุม กรุณากรอกข้อมูลที่มีเครื่อ<br>1 tmp วาระที่ *<br>ชื่อวาระ *<br>สาระสำคัญ                         | SYNTE °ÎYĂRSUĞJU<br>SNUTCE ☐ D Q @ @ X 0 @ @ @ Q 23 ₩ %- @ @ @<br>B I U S xe x° Ix 12 ₩ 12 ₩ 12 ₩ 12 ₩ 12 ₩ 12 ₩ 12 ₩ 12 |                                     |
| เอกสารประกอบ                                                                                                | Choose File No file chosen                                                                                               |                                     |
|                                                                                                    |                                                                                                    | _                                   |

- 1. เลือกที่เมนู "หน้าหลัก"
- 2. เลือกที่เมนู "การประชุมที่จะถึง"
- คลิกที่ชื่อการประชุม
- 4. เลือกที่เมนู "แก้ไข"
- 5. เลือกที่เมนู "+" (เพิ่มวาระ)
- 6. กรอกรายละเอียดเสร็จแล้วกดปุ่ม "บันทึก"

### การเชิญประชุม

| 19    | _ | 9           |            |
|-------|---|-------------|------------|
| calar | 7 | 0001000     | C 10 0 1 1 |
| ועווב |   | 71121912111 | ່ງສຳນາ     |
| 001   |   | 1110000000  | 00000      |
| ข     |   |             | 9          |

| <ul> <li>C กั https://dev h/meeting/site/index</li> <li>Meeting หน้าหลัก ที่ยวกับเรา ๆ คู่มือ ๆ แจ้งน้</li> <li>ดารประชุมที่จะถึง การประชุมทั้งหมด เพิ่มการประชุม</li> </ul> |           |
|----------------------------------------------------------------------------------------------------|-----------|
| ศัมหาการประชุม<br>ชื่อการประชุม<br>demo ครั้งที่ 1/2556 ชื่องกลุ่มวิจัยและพัฒ                                                                                                | luisey u. |

| C กิ 🔒 http<br>leeting หน้าหลัก       | s://dev.kku.ac.th/meeting/meeting/invite/1<br>เลขา ∓ เกี่ยวกับเรา ∓ คู่มือ ∓ แจ้งปัญหา                                                                                                    | 🔀 📮 🏲<br>ชาญณรงค์ จันทร์พานิชย์ ( chanja ) 🗸 |
|---------------------------------------|----------------------------------------------------------------------------------------------------|----------------------------------------------|
| >>> demo ครั้งที่ 1/25                | 56 >> เชิญประชุม                                                                                                    |                                              |
| คุณได้ส่งคำเชิญสำหรับ                 | าารประชุมครั้งนี้แล้ว                                                                                                    | ×                                            |
| รายชื่ออีเมล์                         | * chanja@kku.ac.th                                                                                                    |                                              |
| รายละเอียด                            | ขอเชิญเข้าว่ามประชุมdemo ครั้งที่ 1/2556<br>วันพฤทัสบดีที่ 31 ธันวาคม 2558 เวลา 9.00 น.<br>ณ ห้องกลุ่มวิจัยและพัฒนา ชั้น 3 ศูนย์คอมพิวเตอร์<br>สามารถดูรายละเอียดเพิ่มเติมได้ที่ https://dev.kku.ac.th/meeting/1 |                                              |
|                                       | ซึ่งคำเปิญ                                                                                                    |                                              |
| opyright © Khon Kaer<br>rision 1.1.12 | University 2011. Powered by Computer Center KKU                                                                                                    |                                              |

- 1. เลือกที่เมนู "หน้าหลัก"
- 2. เลือกที่เมนู "การประชุมที่จะถึง"
- 3. คลิกที่ชื่อการประชุม
- 4. เลือกที่เมนู "แก้ไข"
- 5. เลือกที่เมนู "เชิญประชุม" (Invite)
- 6. ระบบจะดึ้งเมล์และสร้างข้อความขึ้นมาให้อัตโนมัติ และสามารถเพิ่มเมล์หรือข้อความเองได้

#### การสร้างรายงาน

# รูปที่ 8 การสร้างรายงาน

| ← → C n A https://dev h/meeting             | /site/index          |
|---------------------------------------------|----------------------|
| Meeting หน้าหลัก                            | ∗ คู่มือ ∗ แจ้งบ้    |
| 2                                           | ระบบจํ<br>มหาวิ      |
| การประชุมที่จะถึง การประชุมทั้งหมด เพิ่มการ | ประชุม               |
|                                             |                      |
| ค้มหาการประชุม                              |                      |
|                                             |                      |
| ชื่อการประชุม (3)                           | สถานที่              |
| demo ครั้งที่ 1/2556                        | ห้องกลุ่มวิจัยและพัฒ |
|                                             |                      |
|                                             |                      |

| <ul> <li>♠ &gt;&gt; demo</li> <li>4</li> <li>2556</li> <li>๕ แก้ไข</li> <li>๗ ลบ</li> <li>วาระประชุม</li> </ul> |
|----------------------------------------------------------------------------------------------------|
| ເວລາເรິ່ມປรະซุม <u>ໄม่ระบ</u> ุ น.<br>ເວລາເລີກປรະຊຸ5 น.<br>6                                                    |

- 1. เลือกที่เมนู "หน้าหลัก"
- 2. เลือกที่เมนู "การประชุมที่จะถึง"
- 3. คลิกที่ชื่อการประชุม
- 4. เลือกที่เมนู "แก้ไข"
- 5. ออกรายงานเป็นไฟล์ Word (.doc)
- 6. ออกรายงานเป็นไฟล์ PDF (.pdf)